# **Historical Account**

The historical account tracks funds owed *to* incarcerated individuals and funds owed to the Sheriff's Department. Balances transferred to the historical account appear on the Jail Information Management System (JIMS) Outstanding Balance web report.

### TRANSFER FUNDS TO A HISTORICAL ACCOUNT

Fund balances on incarcerated individual's accounts are transferred TO the historical account when incarcerated individuals are transferred to state prison.

### TRANSFERRING FUNDS FROM THE FINAL RELEASE NAVIGATOR

- 1. Place a check mark or click in the box next to general account (under Summary of Accounts)
- 2. Enter the transfer amount
- 3. Click the TRANSFER TO HISTORY button at the bottom of the screen
- 4. Click NEXT to complete the historical account transfer and continue with the final release of the incarcerated individual

Once transferred to a historical account, the owed fund balance reflects on the Booking Summary inquiry screen.

### TRANSFER FUNDS FROM A HISTORICAL ACCOUNT

Owed fund balances will be transferred FROM a historical account when incarcerated individuals:

- return to Sheriff's custody
- contact a detention facility to request an owed balance

## TRANSFER FUNDS FROM A HISTORICAL ACCOUNT TO AN ACTIVE BOOKING IMS>FUNDS>JIM TRANSACTIONS

- 1. Type the JIMS number or incarcerated individual's last and first name, click FIND
- 2. Highlight the incarcerated individual and click JIMS Transactions
- 3. Click the Transfer to Active Booking Account circle, then SAVE
- If account is not active, go to IMS>Configuration>Account Maintenance>Name/Booking Number>Click Find>Double Click Name>Change Status from I (Inactive) to A (Active).